# COMMENT LIRE MON LIVRE NUMERIQUE

### Liseuse PC

# Créer un identifiant Adobe

Les livres de la bibliothèque numérique contiennent des DRM d'Adobe. Ces verrous numériques protègent les œuvres du piratage. Pour lire un de nos ouvrages, il faut donc s'identifier en créant un compte chez Adobe. C'est gratuit et cela ne nécessite que l'utilisation de sa boite mail personnelle.

- 1- Allez sur la page de connexion Adobe.
- 2- Cliquez sur Obtenir un Adobe ID.

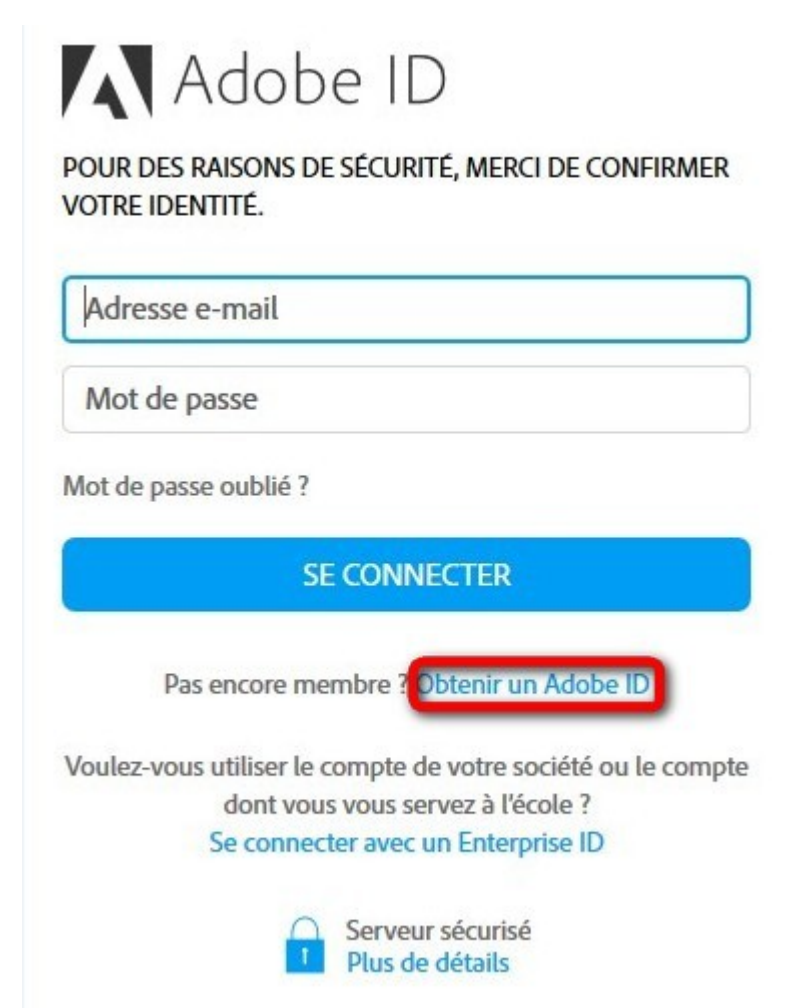

Remplissez le formulaire et prenez en note l'adresse électronique et le mot de passe que vous choisirez. Appuyez sur **S'inscrire**.

| Add     | be ID     |             |   |        |
|---------|-----------|-------------|---|--------|
| S'ins   | crire     |             |   |        |
| Prénom  |           | NOM         |   |        |
| XXXXX   | K.XXXXX@  | outlook.com |   |        |
| ••••    | •••••     | 5           |   |        |
| France  | e         |             |   | ~      |
| Date de | naissance | 0           |   |        |
| 1       | ~         | Janvier     | ~ | 2000 ~ |

La famille d'entreprises Adobe aimerait vous tenir informé au sujet de ses produits et services via des courriers électroniques personnalisés. Pour plus d'informations, consultez notre Politique de confidentialité.

Je souhaite être contacté par courrier électronique.

En cliquant sur « S'inscrire », je reconnais avoir lu et accepté les Conditions d'utilisation.

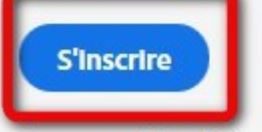

Vous possédez déjà un Adobe ID ? Connectez-vous

Attention : Votre identifiant Adobe est l'adresse électronique que vous avez inscrite dans le formulaire. N'oubliez pas de le prendre en note ainsi que le mot de passe que vous choisirez : ces renseignements seront nécessaires pour configurer tous les logiciels et les appareils que vous utiliserez pour lire des livres numériques.

# **Installer Adobe Digital Editions**

L'application Adobe Digital Editions vous permet d'ouvrir des livres numériques et de les transférer sur votre liseuse.

### **Installer l'application**

1- Téléchargez <u>l'application Adobe Digital Editions.</u>

Choisissez la version compatible Windows pour PC :

```
Programmes d'installation d'Adobe Digital Editions 4.5.10
```

Repérez votre plate-forme préférée et cliquez dessus pour télécharger le programme d'installation. Digital Editions.

Télécharger Digital Edition 4.5.10 Macintosh (22 Mo)

Télécharger Digital Edition 4.5.10 Windows (8,24 Mo)

2- Selon le navigateur utilisé, la marche à suivre diffère légèrement :

• Sous Internet Explorer, cliquez sur le bouton **Exécuter** de la fenêtre qui s'ouvre.

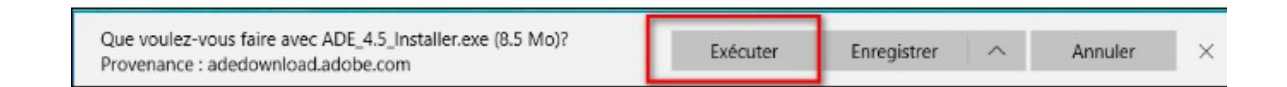

• Sous Chrome, choisissez un emplacement pour enregistrer le fichier, puis cliquez sur **Enregistrer**. Une fois le téléchargement terminé, cliquez sur **ADE\_4.5\_Installer.exe** dans la barre de téléchargement en bas de la page.

ADE\_4.0\_Installer.exe

• Sous Firefox, cliquez sur Enregistrer le fichier.

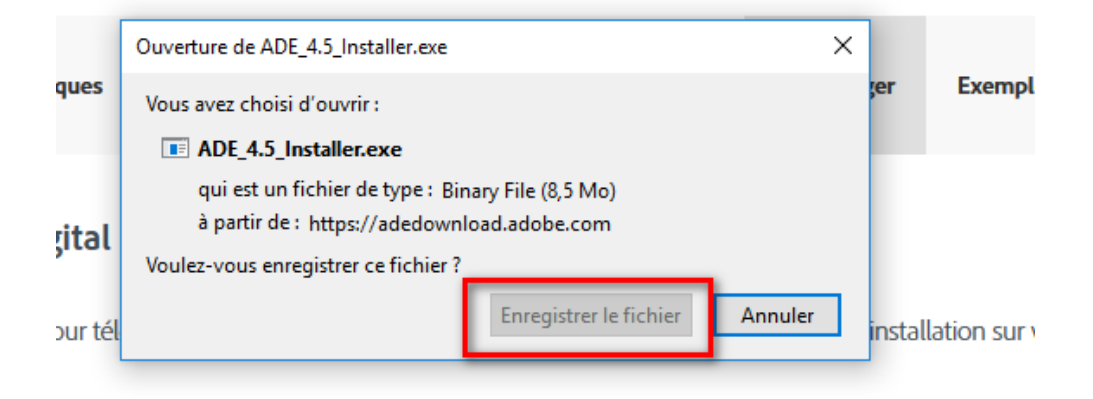

Une fois le téléchargement terminé, dans le fichier Téléchargements, cliquez sur ADE\_4.5\_Installer.

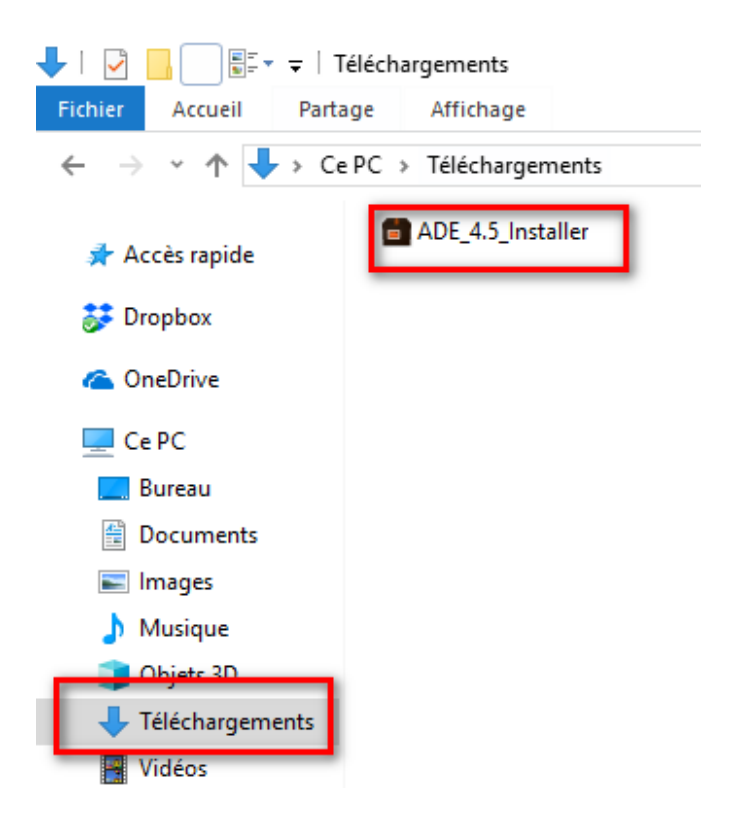

**3-** Une fenêtre peut s'ouvrir demandant d'autoriser l'installation de l'application. Cliquez sur **Oui**.

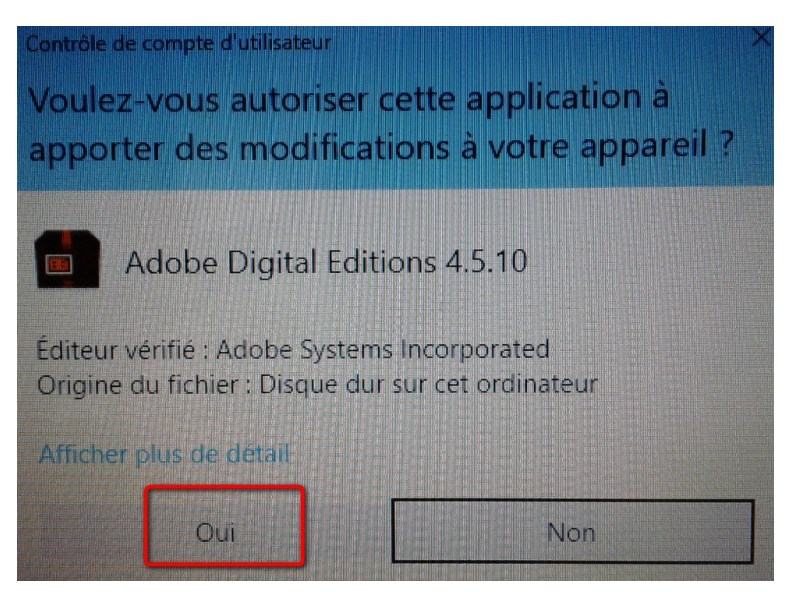

L'installation démarre. Cochez la case « **J'accepte les termes de la licence** », puis cliquez sur **Suivant**.

| Installation de Adobe Digital Editions 4.5.10: Lic                                                                                                    | ×            |
|----------------------------------------------------------------------------------------------------|--------------|
| Veuillez examiner le contrat de licence avant d'installer Adobe Digital Ec<br>4.5.10. Si vous acceptez tous les termes du contrat, cochez la boîte de<br>contrôle ci-dessous. Cliquez sur Suivant pour continuer.                                                                                                   | litions<br>; |
| ADOBE                                                                                                    | ~            |
| Contrat de Licence de Logiciel                                                                                                    |              |
| VEUILLEZ LIRE ATTENTIVEMENT LE PRESENT CONTRAT. EI<br>COPIANT, EN INSTALLANT OU EN UTILISANT CE LOGICIEL,<br>VOUS (CI-APRES LE « CLIENT ») ACCEPTEZ TOUTES LES<br>DISPOSITIONS DU PRESENT CONTRAT, Y COMPRIS ET<br>SANS LIMITATION LES DISPOSITIONS CONCERNANT LES<br>RESTRICTIONS SUR LA LICENCE A L'ARTICLE 4, LA | ч<br>~       |
| Annuler Suivant                                                                                                    | :>           |

4- Cochez parmi les options proposées celles qui vous conviennent puis cliquez sur Suivant.

| 💼 Installation de Adobe Digital                        | Editions 4.5.10                                                                                                    | _                                                                |                                  | ×       |
|--------------------------------------------------------|----------------------------------------------------------------------------------------------------|------------------------------------------------------------------|----------------------------------|---------|
| Cochez les composants qu<br>vous ne désirez pas instal | ie vous désirez install<br>er. Cliquez sur Suivar                                                                                                    | er et décod<br>nt pour cont                                      | hez ceux (<br>tinuer.            | que     |
| Sélectionnez les options de votre<br>choix :           | <ul> <li>✓ I issocier les typ</li> <li>✓ I issocier les typ</li> <li>✓ I issocier les typ</li> <li>✓ I issocier les typ</li> <li>✓ I issocier les typ</li> <li>✓ I issocier les typ</li> <li>✓ I issocier les typ</li> </ul> | p <mark>es de fichie</mark><br>menu Démar<br>ureau<br>enu Lancem | er .acsm e<br>rrer<br>nent rapid | t .eput |
| Espace requis : 22.5Mo                                 | <                                                                                                    |                                                                  |                                  | >       |
| Annuler                                                | <                                                                                                    | Précédent                                                        | Suiva                            | nt >    |

5- Cliquez sur Installer.

| Installation de Adobe Digital Editions 4.5.                                                                                         | 10 –                                                     | -                                | $\times$             |
|----------------------------------------------------------------------------------------------------|----------------------------------------------------------|----------------------------------|----------------------|
| Ceci installera Adobe Digital Editions 4.5<br>installer dans un autre dossier, diquez s<br>dossier. Cliquez sur Installer pour déma | . 10 dans le do<br>ur Parcourir et<br>rrer l'installatio | ssier suivar<br>choisissez<br>n. | nt. Pour<br>un autre |
| Dossier d'installation<br>C:\Program Files (x86)\Adobe\Adobe Digital                                                                | Editions 4.5                                             | Parcou                           | rir                  |
| Espace requis : 22.5Mo                                                                                                    |                                                          |                                  |                      |
| Espace disponible : 89.4Go                                                                                                    |                                                          |                                  |                      |
| Annuler                                                                                                    | < Précéd                                                 | en Ir                            | nstaller             |

6- Une fois l'installation terminée, cliquez sur Fermer.

| Installation de Adobe Digital Editions 4.5.10 | _           |      | $\times$ |
|-----------------------------------------------|-------------|------|----------|
| Terminé                                       |             |      |          |
| Plus d'infos                                  |             |      |          |
|                                               |             |      |          |
|                                               |             |      |          |
|                                               |             |      |          |
|                                               |             |      |          |
| Annuler                                       | : Précédent | Fern | ner      |

Adobe Digital Editions démarrera automatiquement

# **Configurer Adobe Digital Editions**

1- Vous devez maintenant autoriser votre ordinateur afin de pouvoir lire des ouvrages empruntés. Dans Adobe Digital Editions, cliquez sur le menu Aide puis Effacez l'autorisation.

| Fichier Bibliothèque | Aide                         |            |             |
|----------------------|------------------------------|------------|-------------|
| Biblioroms           | Autoriser l'ordinateur       | Ctrl+Maj+U | )           |
|                      | Effacer l'autorisation       | Ctrl+Maj+D |             |
| Tous les elemen      | Infos sur l'autorisation     | Ctrl+Maj+I | obe Digital |
| Non lus              | Aide Adobe Digital Editions  | F1         | ncorporated |
| Emprunté             |                              |            |             |
| Acheté               | A propos de Digital Editions |            | 19:55       |
| Lu récemment         |                              |            |             |
| Ajoutés récemm       | ent                          |            |             |

En effet, l'autorisation accordée par défaut est uniquement valable sur l'ordinateur dans lequel le logiciel a été téléchargé. Vous pourriez donc télécharger un ouvrage et le lire dans Adobe Digital Editions, mais vous ne pourriez pas ouvrir le livre dans un autre support ou le transférer vers une liseuse.

| Autorisation de l'ordinateur                                                                                                    |                                |
|----------------------------------------------------------------------------------------------------|--------------------------------|
| Adobe Digital Editions                                                                                                    |                                |
| Effacer l'autorisation de l'ordinateur                                                                                                    |                                |
| Souhaitez-vous vraiment annuler l'autorisation associée à cet ordinateur ? Vous risquez de ne plu<br>protégés Adobe DRM dans votre bibliothèque. | s pouvoir accéder aux éléments |
|                                                                                                    |                                |
|                                                                                                    |                                |
|                                                                                                    |                                |
|                                                                                                    |                                |
|                                                                                                    |                                |
| Annuler                                                                                                    | Effacer l'autorisation         |

### 2- Cliquez sur Effacer l'autorisation.

#### 3- Cliquez sur OK.

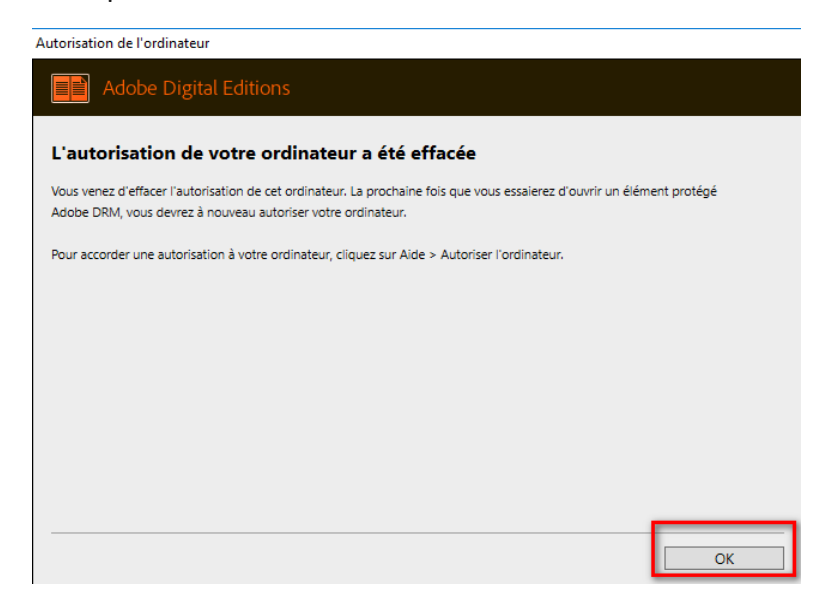

4- Cliquez sur le menu Aide, puis Autoriser l'ordinateur.

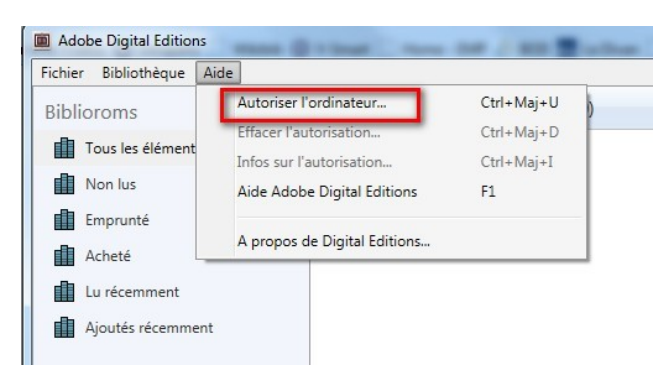

**5-** Dans la fenêtre d'autorisation, inscrivez votre identifiant Adobe et votre mot de passe, puis cliquez sur **Autoriser**.

| Autorisation de l'ordinateur Adobe Digital Editions                                                                                                    |                                                                                                    |                                                                                                    |
|----------------------------------------------------------------------------------------------------|----------------------------------------------------------------------------------------------------|----------------------------------------------------------------------------------------------------|
| Autoriser votre ordinateur                                                                                                    |                                                                                                    |                                                                                                    |
| En accordant une autorisation à votre ordi<br>- transférer facilement les é<br>- consulter les éléments pro<br>- restaurer votre contenu à<br>d'exploitation. | nateur, il vous est permis de :<br>léments protégés Adobe DRM entre plusie<br>tégés Adobe DRM sur des ordinateurs et p<br>partir d'une sauvegarde lorsque vous avez                                                                                                    | urs ordinateurs et périphériques mobiles ;<br>ériphériques mobiles (6 maximum) ;<br>besoin de réinstaller le système |
| Sélectionnez le fournisseur d'eBook, pu                                                                                                    | is entrez votre ID et votre mot de passe                                                                                                    | i-dessous :                                                                                                    |
| Fournisseur d'eBook :                                                                                                    | Adobe ID                                                                                                    | Créer un ID Adobe                                                                                                    |
| ID Adobe :                                                                                                    | and the second second s | ]                                                                                                    |
| Mot de passe :                                                                                                    | •••••                                                                                                    | Mot de passe oublié                                                                                                  |
|                                                                                                    |                                                                                                    |                                                                                                    |
| Je souhaite autoriser mon ordinateur s                                                                                                    | ans ID                                                                                                    |                                                                                                    |
| Annuler                                                                                                    |                                                                                                    | Autoriser                                                                                                    |

## 6- Cliquez sur OK.

Autorisation de l'ordinateur

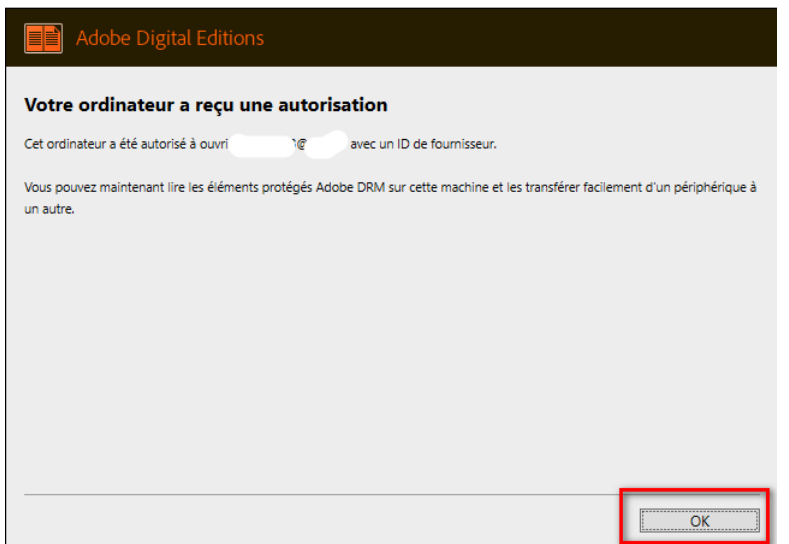

Votre ordinateur est désormais autorisé à télécharger des livres numériques empruntés. Vous pouvez maintenant emprunter un livre numérique et le transférer sur votre liseuse.

# Emprunter et transférer un livre sur votre liseuse

#### **Emprunter un livre**

ATTENTION !!! POUR LES ETAPES SUIVANTES, NE PAS UTILISER GOOGLE CHROME QUI BLOQUE PARFOIS LE TELECHARGEMENT. NOUS VOUS RECOMMANDONS PLUTÔT MOZILLA FIREFOX OU MICROSOFT EDGE.

Allez sur le site de la médiathèque de Grand-Quevilly <u>puis connectez-vous depuis l'icône</u> **Mon Compte** en haut à droite.

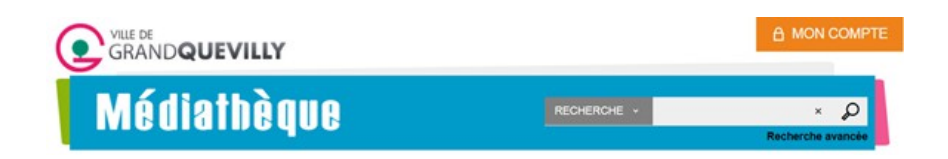

Indiquez votre identifiant (code barre de la carte médiathèque) ainsi que votre mot de passe (année de naissance et initiales Nom Prénom en majuscule). Il est indispensable que la carte soit en cours de validité.

| 2004735 | <br>ОК | Mot de passe oublié ? | A MON COMPTE |
|---------|--------|-----------------------|--------------|
|         |        |                       |              |

Pour accéder à la liste des livres numériques proposés par la médiathèque, cliquez sur **Livres numériques** ou cherchez un titre dans notre **catalogue**.

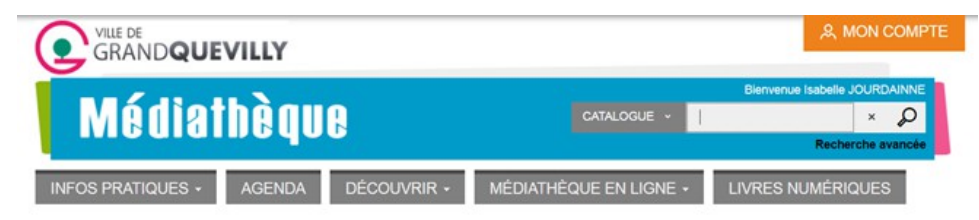

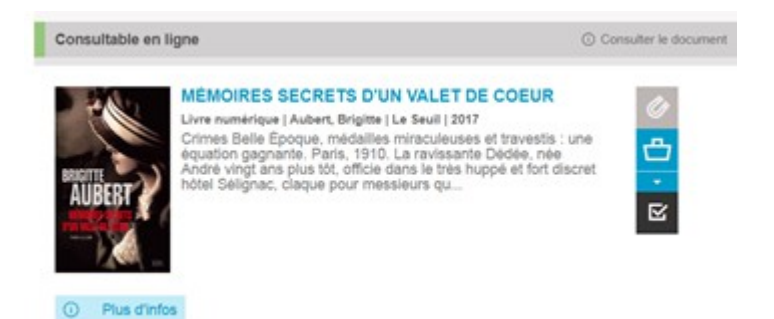

### Une fois votre choix effectué, cliquez sur Plus d'infos

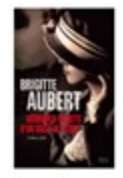

#### Mémoires secrets d'un valet de coeur

Livre numériqu Aubert, Brigitte Edité par Le Seuil - 2017 Crimes Belle Époque, médailles miraculeuses et travestis : une équation gagna Paris. 1910. La ravissante Dédée, née André vingt ans plus tôt, officie dans le très huppe et fort discret hôtel Selignac, claque pour messieurs qui apprecient les travestis. Tout roule pour ces " dames ", à l'abri des violences du monde extérieur grâce à des protections en haut lieu, jusqu'au jour où l'on découvre l'une d'elles la gorge tranchée, émasculée. Seul indice : une médaille miraculeuse plantée dans son corps. Incarnation froutroutante de la Parisienne, Dédée, qui se morfond dans son écrin de velours rouge, saute sur l'occasion. Grâce au manuel du professeur Lacassagne et à la lecture assidue de revues spécialisées, elle a quelques notions de police scientifique, assez pour se lancer dans l'investigation I Mais la tâche se complique quand d'autres meurtres sont commis en divers lieux de la ville, selon le même mode opératoire sanglant et fétichiste. Que ferait-elle sans le soutien du docteur Fécles, un remarqueble médecin légiste, magicien à ses heures perdues, amant de Nijinski et ami de Marcel Proust 7 Six décennies plus tard, Dédée a quatre-vingt-deux ans, elle écoute Sardou et se souvient de sa belle époque. Dans ces mémoires, le récit de ses exploits d'enquêteur se double de l'évocation savoureuse d'un monde révolu : une touche de Grand-Guignol, beaucoup de gouaille et un brin de nostaigle. Née en 1956 à Cannes, Brigitte Aubert a développé son goût pour le polar dans la pénombre du cinéma familial. Parmi ses nombreux romans publiés au Seuil et traduits dans plus de vingt pays. l'on retiendra Les Quatre Fils du Dr March, La Mort des bols (Grand Prix de littérature policière 1996). Transfixions (adapté au cinéma sous le titre Mauvais Genres), Funérarium... Elle est la reine du thriller à humour grinçant.

CONSULTER UN EXTRAIT ACCÉDER AU DOCUMENT

#### Cliquez ensuite sur Accéder au document

Dans la fenêtre qui apparaît, vous sont rappelés le nombre de prêts autorisés ainsi que vos éventuels prêts en cours

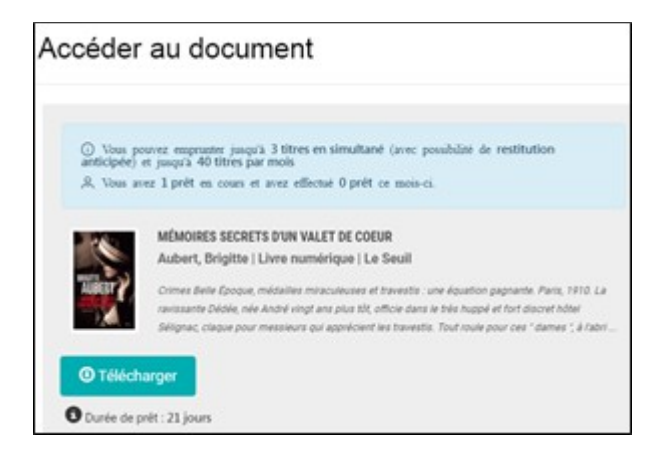

Cliquez sur Télécharger

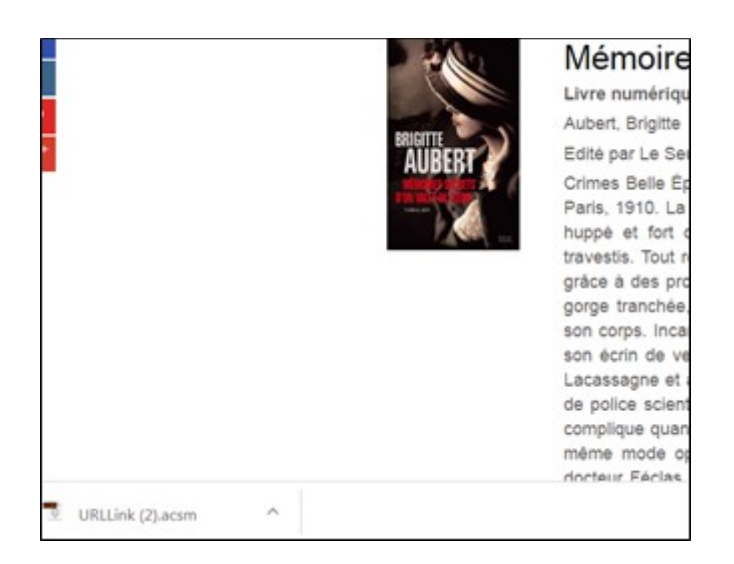

Le lien de téléchargement du livre numérique apparaît alors en bas à gauche de l'écran. Il suffit alors de cliquer dessus pour que celui-ci s'ouvre dans **Adobe Digital Edition.** Par défaut, le logiciel ouvre le livre dans la bibliothèque du logiciel. Cliquez sur l'onglet **Bibliothèque** en haut à gauche.

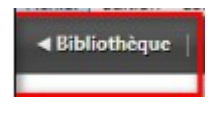

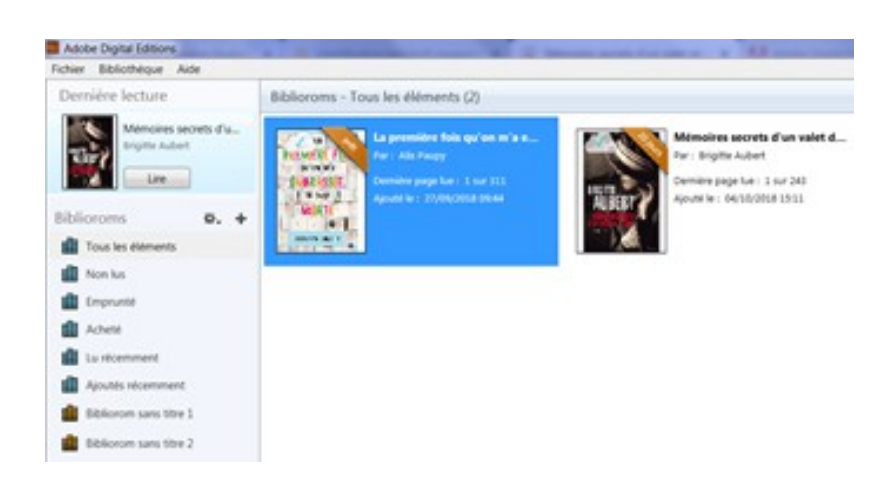

Vous pouvez maintenant lire le livre dans Adobe Digital Editions en faisant un double clic dessus et/ou le transférer sur votre liseuse.

#### Transférer des livres sur votre liseuse

Attention : La première fois que vous transférez un livre sur votre liseuse, celle-ci doit être autorisée avec le même identifiant Adobe que le logiciel Adobe Digital Editions.

1- Ouvrez le logiciel Adobe Digital Editions

**2-** Connectez votre liseuse à votre ordinateur grâce au câble USB. Suivant le modèle de liseuse, vous êtes connecté automatiquement ou cela vous est proposé sur la machine.

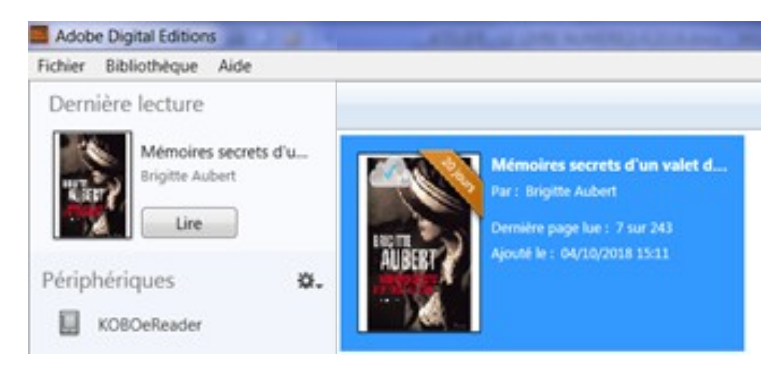

**3-** Vous devez maintenant autoriser votre liseuse avec le même identifiant Adobe que le logiciel. Dans Adobe Digital Editions, cliquez sur le nom de la liseuse dans le champ **Périphériques**, puis sur la molette au-dessus à droite.

4- Cliquez sur Autoriser le périphérique.

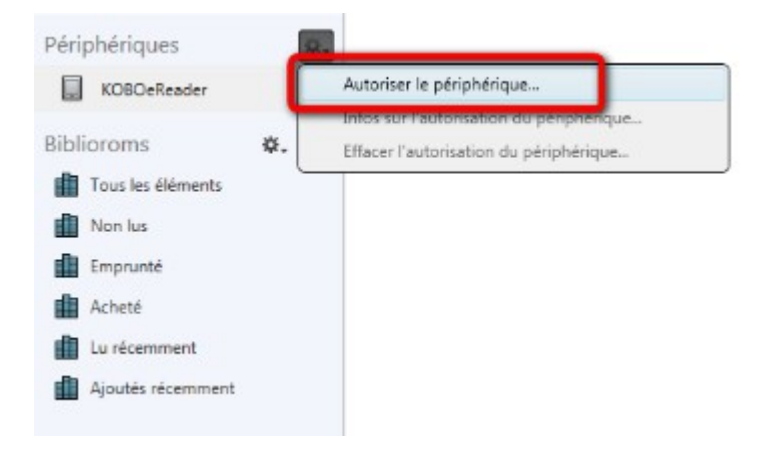

Par défaut, le logiciel vous proposera d'enregistrer l'identifiant Adobe paramétré dans le logiciel sur la liseuse.

**5-** Dans le champ Biblioroms/Tous les éléments, sélectionnez le livre que vous désirez transférer. Faites un clic droit avec la souris. Cliquer sur **Copier sur l'ordinateur/périphérique** puis sélectionnez la liseuse.

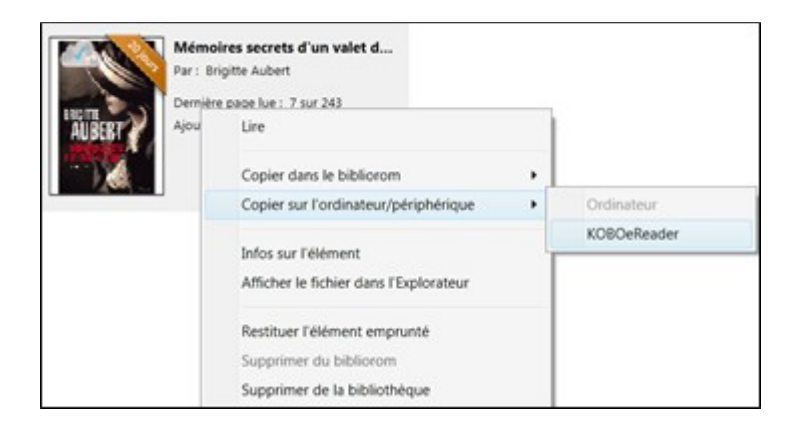

**6-** Une fois vos livres transférés vers votre liseuse, pour éjecter votre liseuse de façon sécurisée, allez dans la zone de notifications de Windows située dans le coin inférieur droit de l'écran sur la barre de tâche et cliquez sur l'icône d'éjection de périphérique au-dessus.

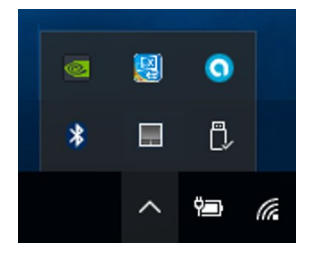

7- Cliquez sur Ejecter "Nom de la liseuse".

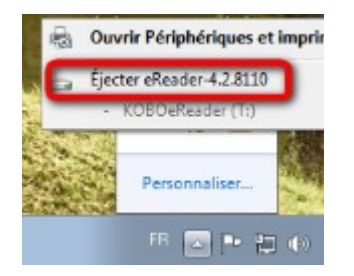

Vous pouvez maintenant débrancher le câble USB de la liseuse de votre ordinateur et lire le livre transféré dans la machine.

# Rendre un livre emprunté dans Adobe Digital Editions

1- Dans Adobe Digital Editions, dans le champ Biblioroms/Tous les éléments, sélectionnez le livre à retourner et faites un clic droit avec la souris. Sélectionnez **Restituer l'élément emprunté**.

| 1 | Lire                                                          |  |  |  |  |
|---|---------------------------------------------------------------|--|--|--|--|
|   | Copier dans le bibliorom                                      |  |  |  |  |
|   | Infos sur l'élément<br>Afficher le fichier dans l'Explorateur |  |  |  |  |
|   | Restituer l'élément emprunté                                  |  |  |  |  |
|   | Supprimer au orbitorom<br>Supprimer de la bibliothèque        |  |  |  |  |

2- Une fenêtre vous demande de confirmer votre retour. Cliquez sur **Restituer.** 

3- Dans quelques minutes, votre retour sera traité et le livre emprunté disparaîtra de votre compte.